# Mitarbeitenden-Zugriff Personalakte Lohnabrechnungen

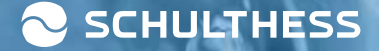

# Loga – für Mitarbeitende

**Beinhaltet Zugriff auf:** 

- Private Cloud: persönliche Dokumente, Lohnabrechnungen und Lohnausweise
- Persönliche Daten: Adresse, etc.

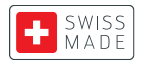

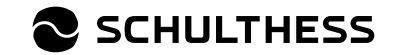

2-Faktor-Authentifizierung

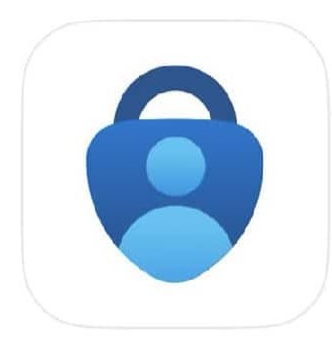

#### Microsoft Authenticator

Protects your online identity

- 1. Herunterladung einer Authenticator-App auf das Mobile Device
  - z.B. Microsoft Authenticator; siehe Bild links
  - Ist notwendig ist für die 2-Faktor-Authentifizierung

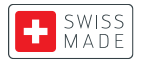

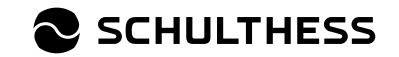

**Einmalige Registrierung** 

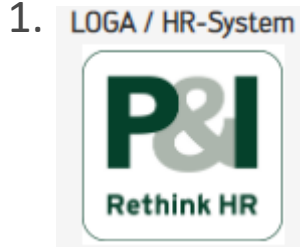

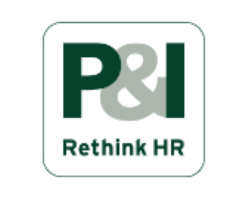

LOGA3

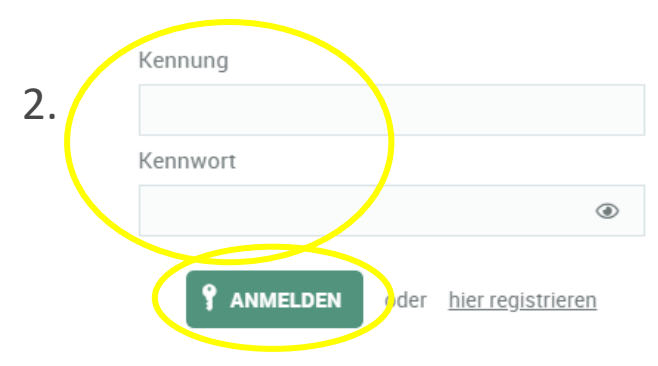

- 1. Öffne Loga via Link oder welnform
  - https://srschul.pi-asp.de/loga3/private/layout?action=afterlogin
  - Unter weInform LOGA/HR-System; siehe Bild links
- 2. Fülle folgende Felder aus und klicke auf «ANMELDEN»:
  - Kennung: Nachname + 1. Buchstabe des Vornamens
  - Kennwort: Wird vom HR zur Verfügung gestellt, wende dich dazu an personal@schulthess.ch

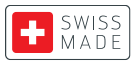

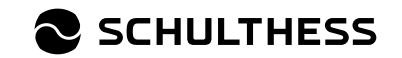

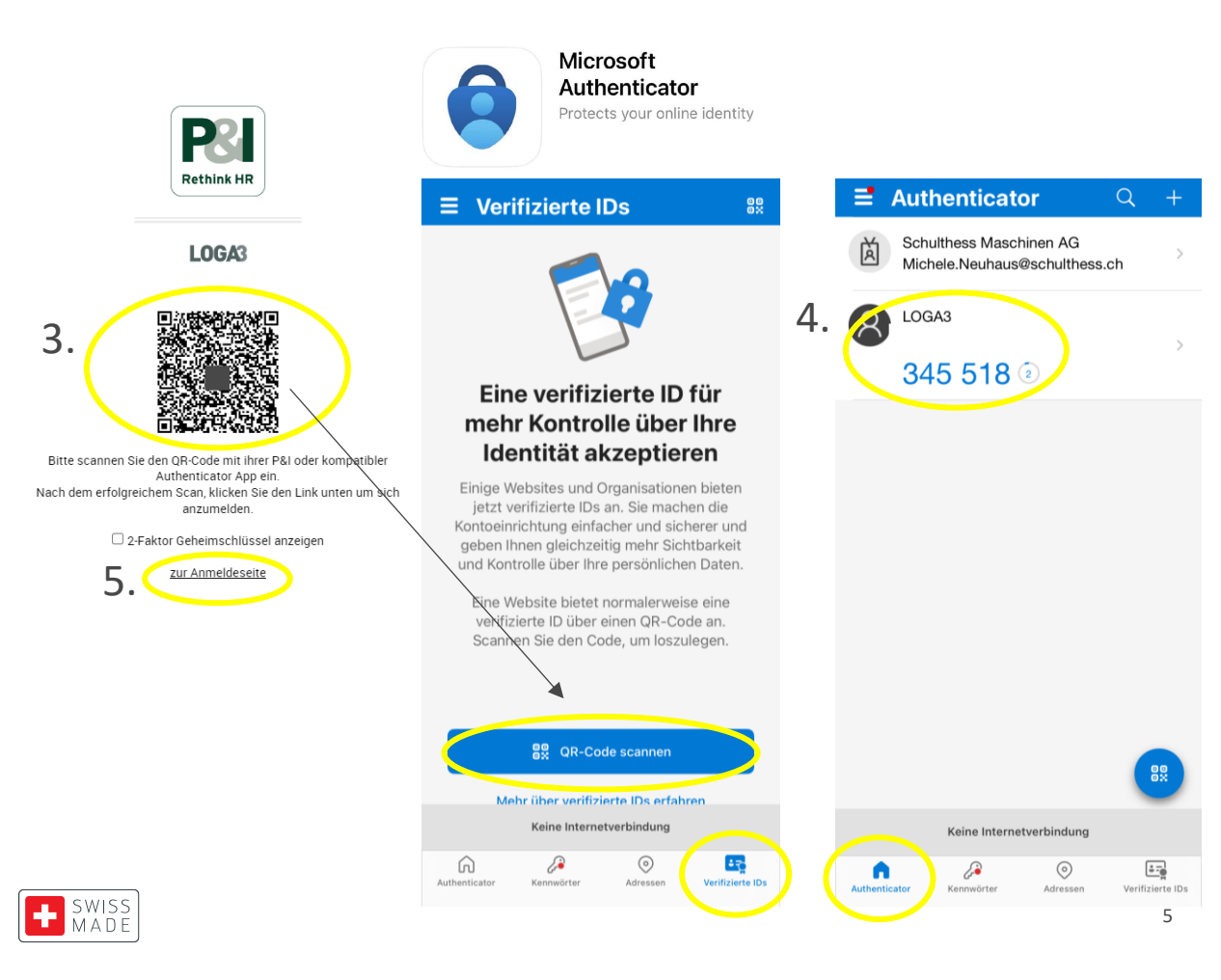

- 3. Es erscheint ein QR-Code, welcher mit der Authenticator-App gescannt werden muss.
  - Iphone = Verifizierte Ids
  - Alle anderen = Überprüfen ...
- 4. Nach erfolgreichem Scan erscheint LOGA3 auf der Frontseite (Authenticator) inkl. 6-Stelliger Zahl (Token).
- 5. Klicke auf «zur Anmeldeseite»

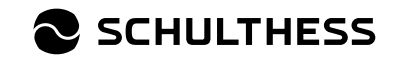

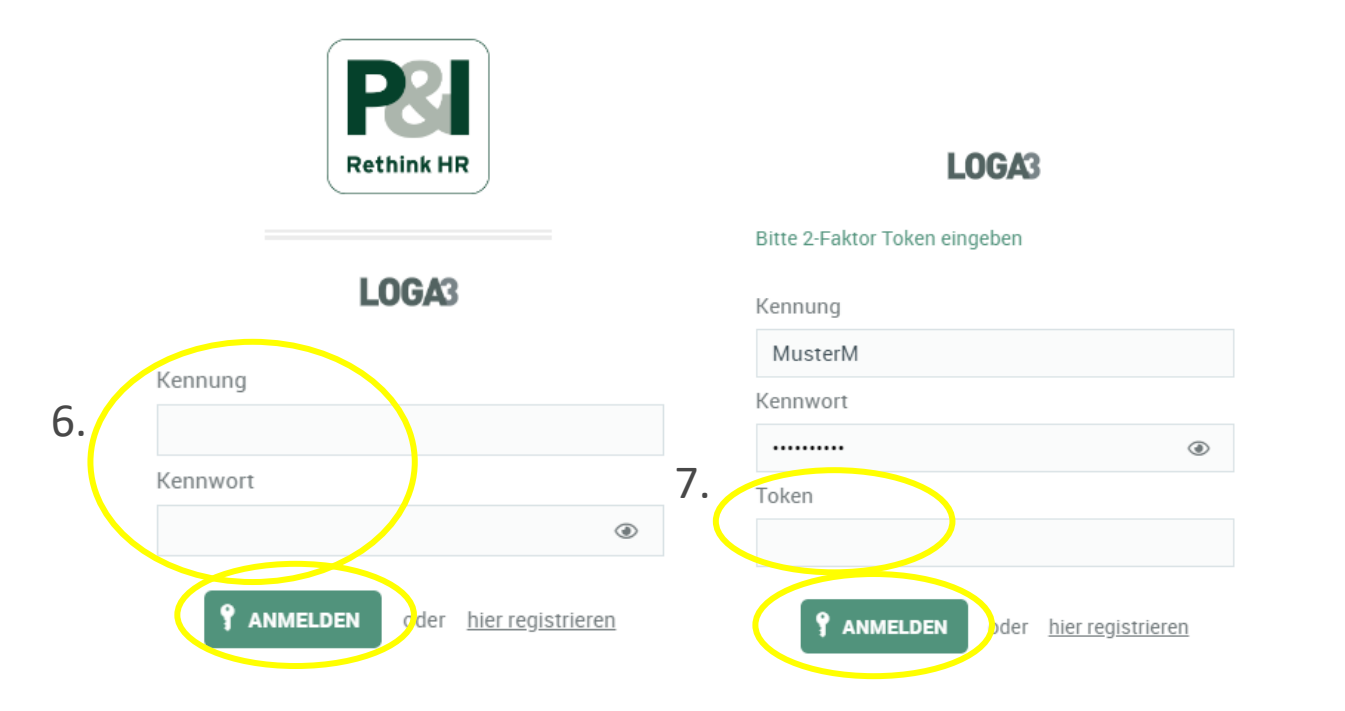

- 6. Fülle folgende Felder aus und klicke auf «ANMELDEN»:
  - Kennung: Nachname + 1. Buchstabe des Vornamens
  - Kennwort: Dieses, welches du vom HR erhalten hast.
- 7. Fülle den Token aus und klicke auf erneut auf «ANMELDEN»:
  - 6-Stellige Zahl aus der Authenticator-App

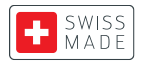

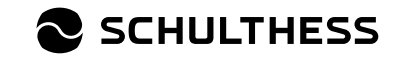

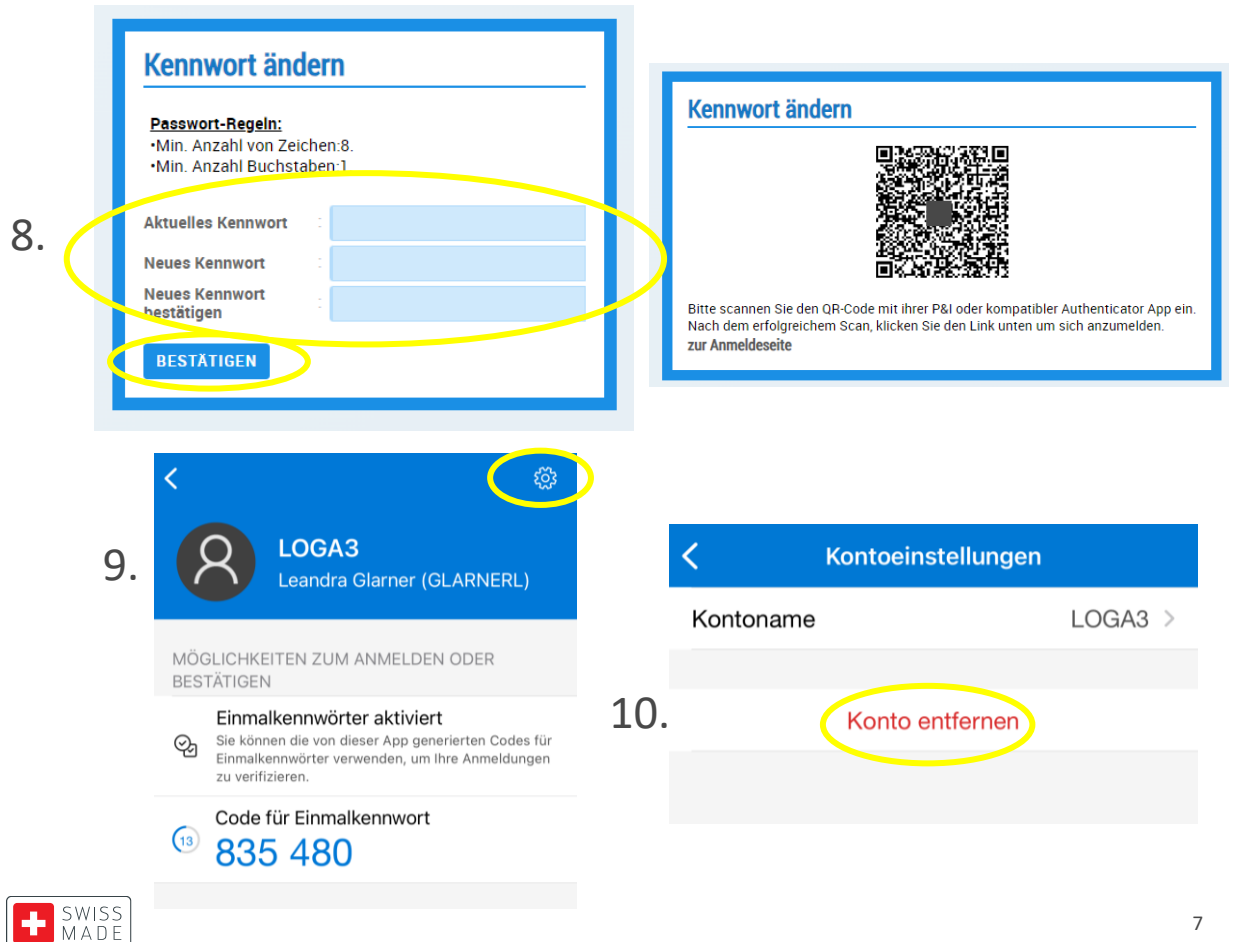

- 8. Setze ein neues Kennwort und klicke auf **«BESTÄTIGEN»** 
  - Es erscheint ein neuer QR-Code (Scanne diesen • aber noch nicht!)
- 9. Klicke im Authenticator-App auf Loga3 und auf das Einstellungszeichen.
- 10. Klicke auf «Konto entfernen»

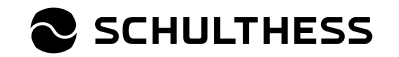

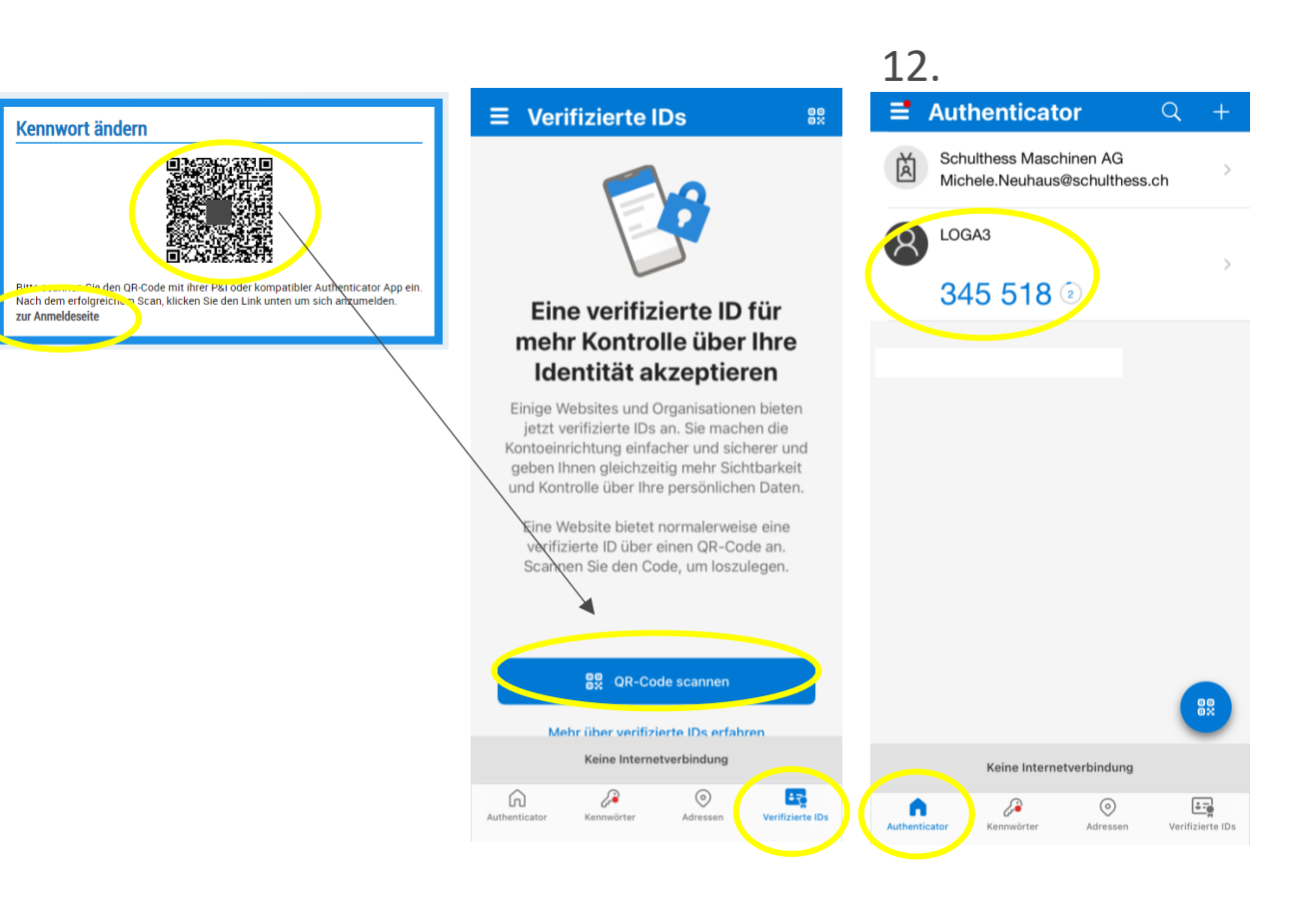

- 11. Scanne nun mit der Authenticator-App den QR-Code.
  - Iphone = Verifizierte Ids
  - Alle anderen = Überprüfen ...
- 12. Nach erfolgreichem Scan erscheint LOGA3 auf wieder neu auf der Frontseite (Authenticator) inkl. 6-Stelliger Zahl (Token).
- 13. Klicke auf «zur Anmeldeseite»

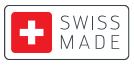

11.

13

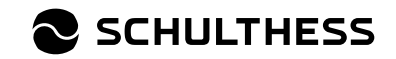

Einmalige Registrierung beendet / Anmeldung bei Loga3 (Punkt 14. und 15.)

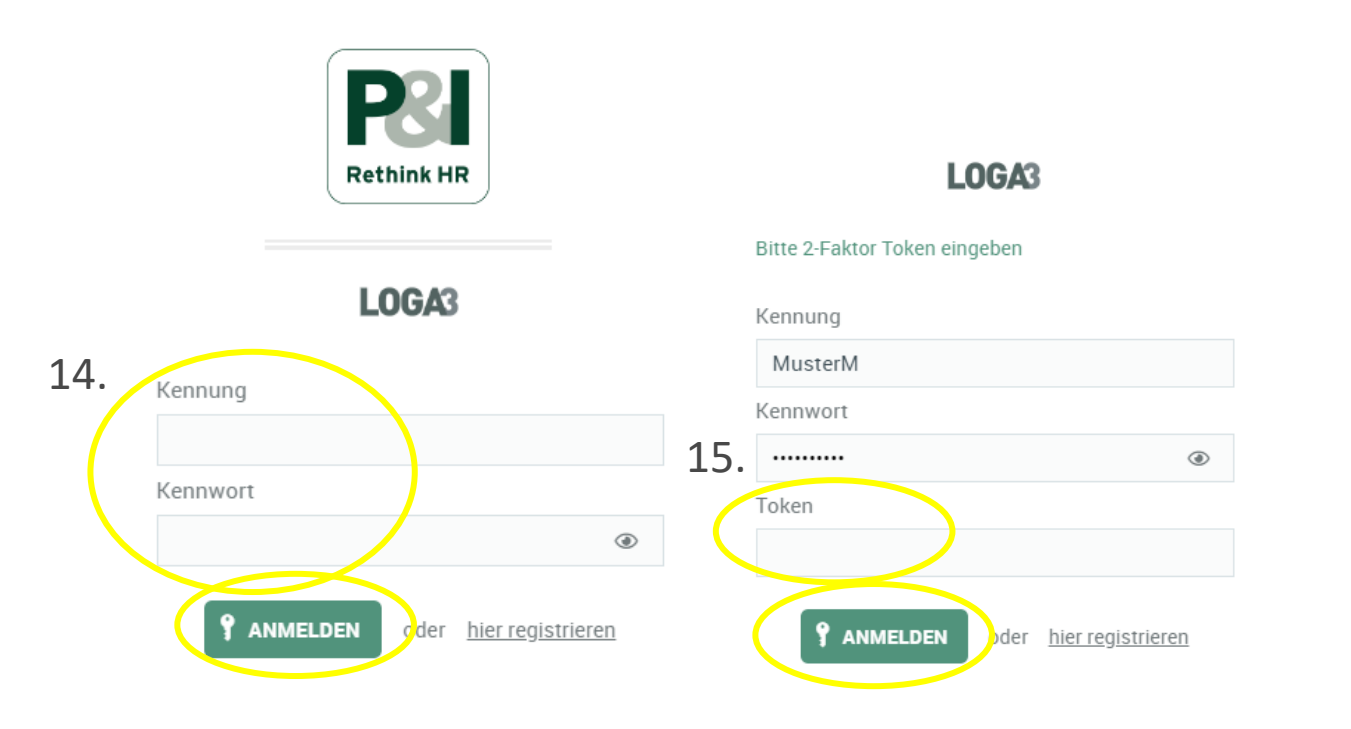

- 14. Fülle folgende Felder aus und klicke auf «ANMELDEN»:
  - Kennung: Nachname + 1. Buchstabe des Vornamens
  - Kennwort: Dieses, welches du neu gesetzt hast.
- 15. Fülle den Token aus und klicke erneut auf «ANMELDEN»:
  - 6-Stellige Zahl aus der Authenticator-App

#### FERTIG -

du wirst direkt angemeldet.

**Bei zukünftigen Anmeldungen –** Wiederholung von Punkt 14. und 15.

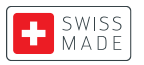

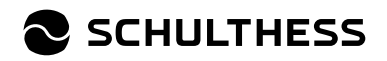

# **Einrichtung Loga App**

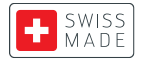

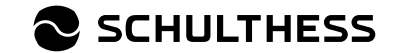

# Einrichtung Loga App

Voraussetzung für die Nutzung der Loga App ist die Setzung eines Passworts via Computer.

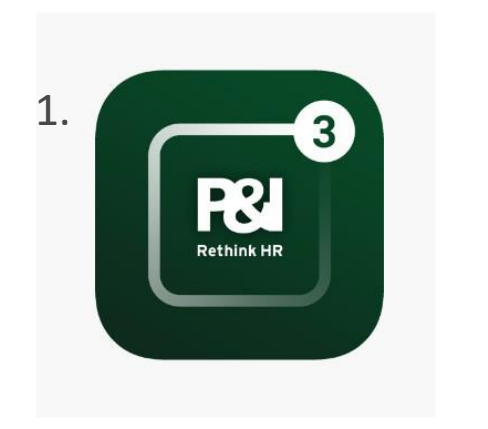

1. Herunterladung von Loga3- App (P&I Loga3) auf das Mobile Phone oder Tablet.

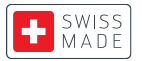

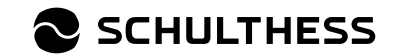

# Anmeldung via «Manuelle Anmeldung»

Es empfiehlt sich eine Anmeldung über den Button «Manuelle Anmeldung»:

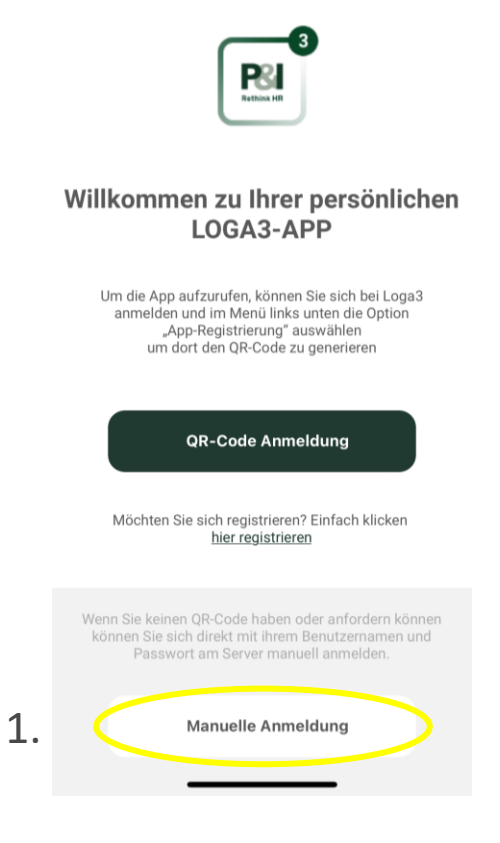

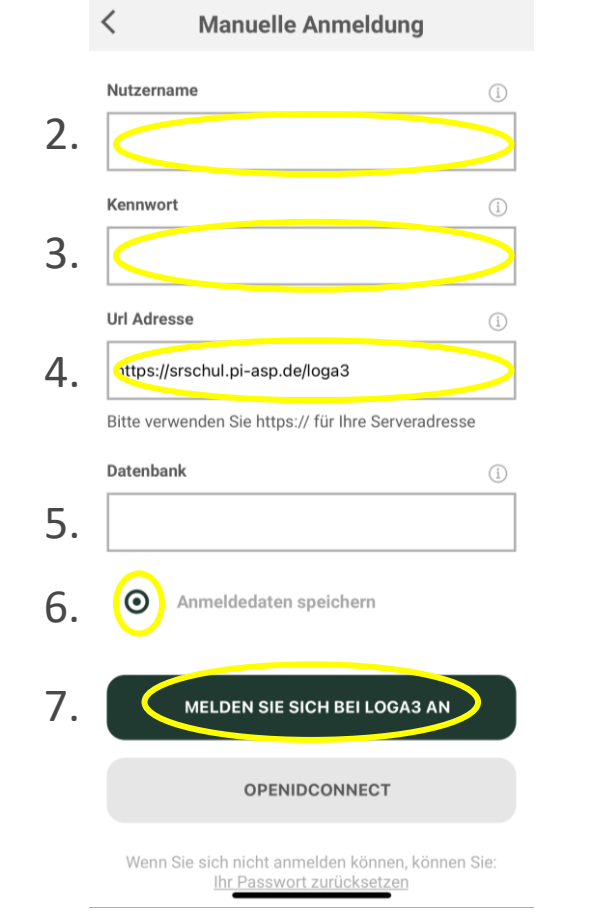

- 1. Klicke auf «Manuelle Anmeldung»
- Nutzername:
  Eingabe von Nachname + 1. des Vornamens eingeben
- 3. Kennwort:

Das Kennwort eingeben, welches du bei der Registrierung gesetzt hast.

- 4. Url Adresse: Eingabe von <u>https://srschul.pi-asp.de/loga3</u>
- 5. Datenbank: keine Eingabe (leer lassen)
- 6. Anmeldedaten speichern anklicken
- 7. Klicken auf «MELDEN SIE SICH BEI LOGA3 AN»

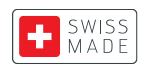

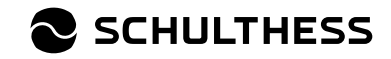

### Authenticator – 2 Factor

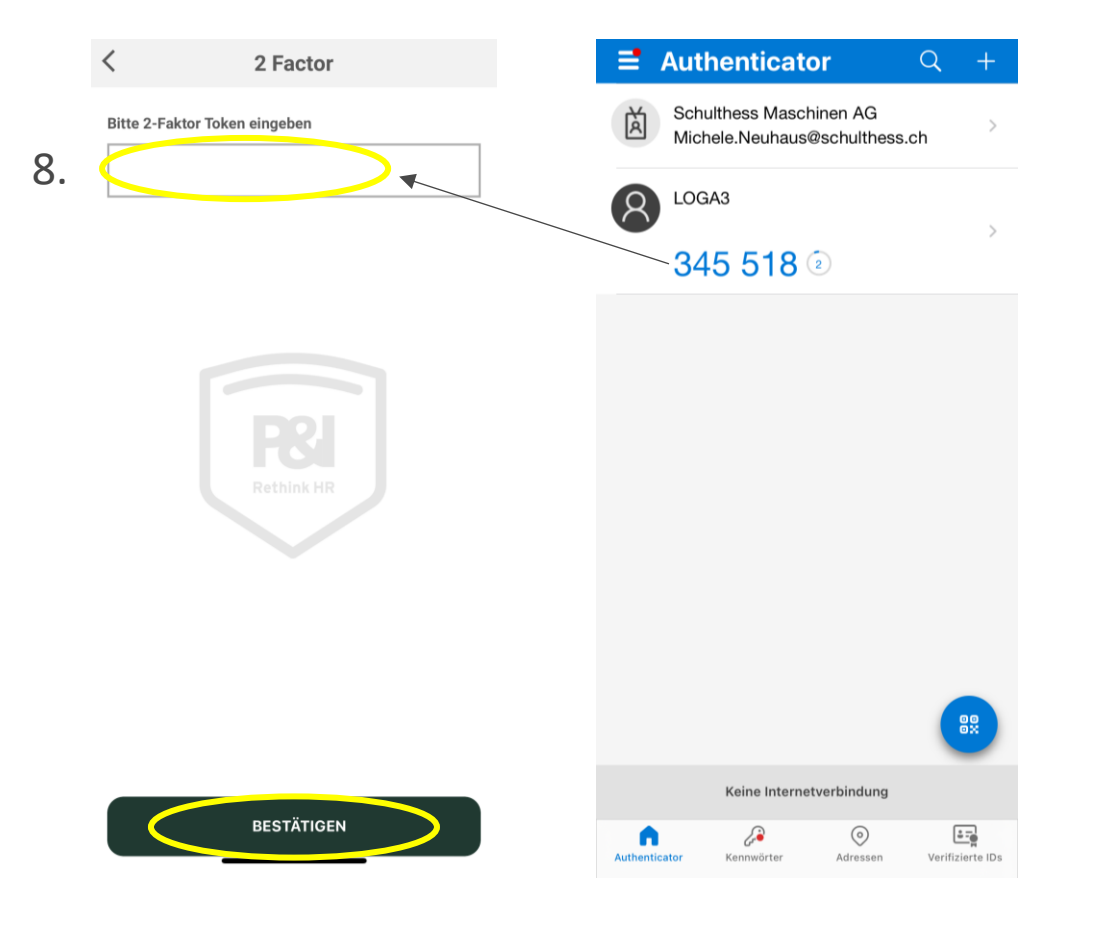

- 8. Eingabe der 6-stellige Zahl der Authenticator App und Klick auf «BESTÄTIGEN»:
  - Nach erfolgreicher Anmeldung muss man entweder den Pin-Code des Mobile Phone/Tablets eingeben oder die Face-ID aktiviert sich.

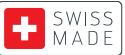

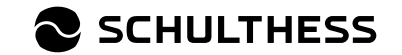

# **Ansicht Loga App**

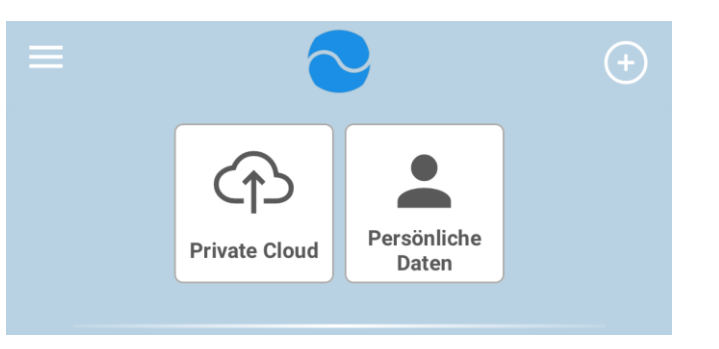

- Ansicht Mitarbeitende:
  - Private Cloud: persönliche Dokumente, Lohnabrechnungen und Lohnausweise
  - Persönliche Daten: Adresse, etc.

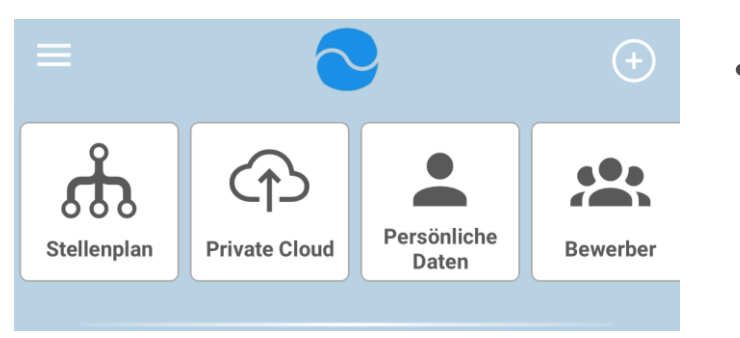

- Ansicht Vorgesetzte:
  - Stellenplan: Aufstellung direkter MA
  - Bewerber: Bewerbermanagement

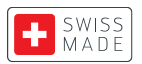

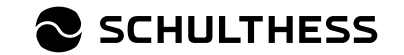

## **Anmeldung via QR-Code**

Es ist auch möglich sich per QR-Code anzumelden:

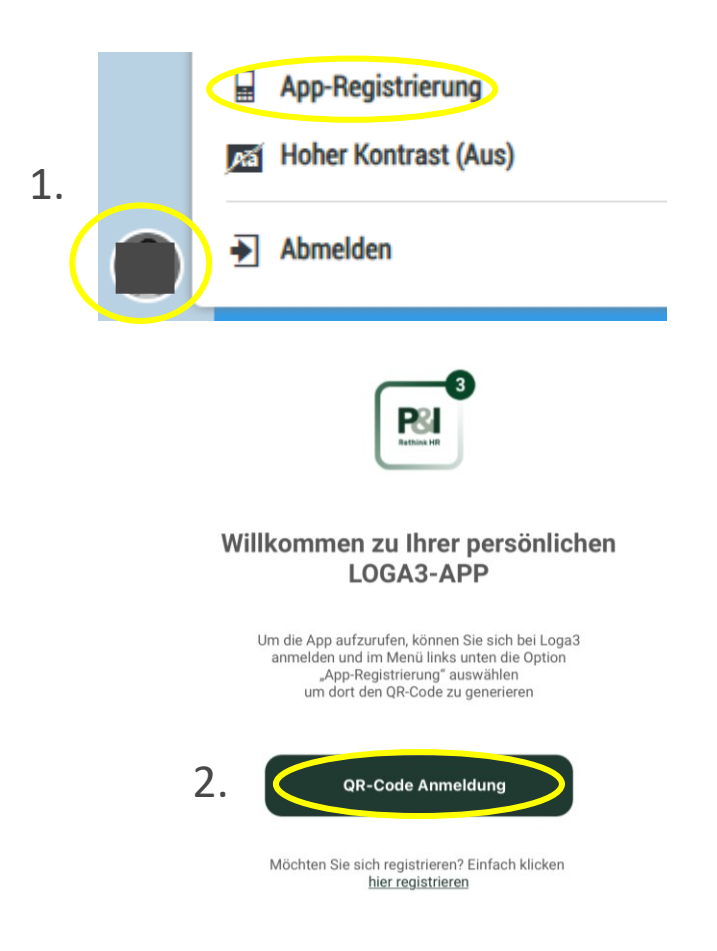

- 1. Foto-Icon unten links im Bildschirm anklicken und App-Registrierung anwählen
- 2. Auf dem Loga App «QR-Code Anmeldung» anwählen
- 3. Mit der App den QR-Code auf dem Bildschirm scannen und man wird sofort angemeldet

Diese Anmeldungsvariante ist nicht empfehlenswert, weil man sich nach dem ausloggen immer via QR-Code anmelden muss. Bei der «Manuellen Anmeldung» werden die Logindaten gespeichert.

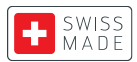

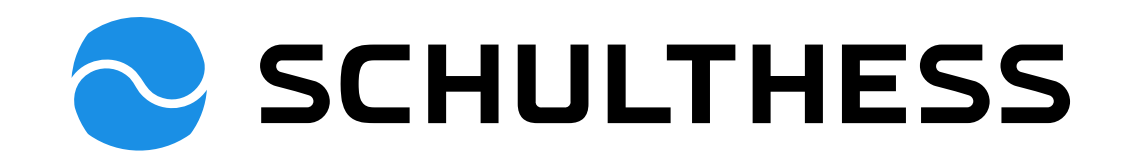